# Waseda-net Mail (Web Mail for Mobile Phone) User's Manual March 9, 2011

# Contents

| Section 1      | Web Mail for Mobile Phone      |
|----------------|--------------------------------|
| ●1.1           | Overview3                      |
| ●1.2           | Restrictions3                  |
| ●1.3           | Introduction4                  |
| <b>♦</b> 1.3.1 | Login and logout4              |
| <b>♦</b> 1.3.2 | Session timeout5               |
| <b>◆</b> 1.3.3 | Description of screens ······6 |
| ●1.4           | Creating Mail9                 |
| ●1.5           | Reading Mail······10           |
| ●1.6           | Replying Mail                  |
| ●1.7           | Saving Mail as Draft           |
| ●1.8           | Using Mail Saved as Draft      |
| ●1.9           | Arranging Mail                 |
| ●1.10          | Searching for Mail             |
| ●1.11          | Viewing Address Book           |

# Section 1 Web Mail for Mobile Phone

# **01.1** Overview

You may use the following functions.

| Creating mail               | Refer to  1.4  | Creating Mail             |
|-----------------------------|----------------|---------------------------|
| Reading mail                | Refer to  1.5  | Reading Mail              |
| Replying to incoming mail   | Refer to  1.6  | Replying Mail             |
| Saving mail as drafts       | Refer to  1.7  | Saving Mail as Draft      |
| Using draft mail            | Refer to 1.8   | Using Mail Saved as Draft |
| Deleting mail               | Refer to  1.9  | Arranging Mail            |
| Finding mail                | Refer to ●1.10 | Searching for Mail        |
| Consulting the address book | Refer to ●1.11 | Viewing Address Book      |

# 1.2 Restrictions

You cannot use some (PC version) Web mail functions in Mobile Phone. When using the following functions, adjust the settings prior to operation. (For details, refer to the Waseda-net Mail (Web Mail) User's Manual.)

| Forwarding mail           | .Refer to Section 4.4   | Forwarding Mail                       |
|---------------------------|-------------------------|---------------------------------------|
| File attached mail        | .Refer to Section 4.7   | Using Attachment File                 |
| Managing the address book | .Refer to Section 5     | Using Address Book                    |
| Managing folders          | .Refer to Section 6.1   | Using Folder                          |
| Mail rule                 | .Refer to Section 6.2   | Using Email Rules                     |
| Customizing settings      | .Refer to Section 6.3   | Customizing Waseda-net Mail Favorably |
| Registering signatures    | .Refer to Section 6.3.4 | Settings for mail creation            |

# Caution

- Terminals conforming to XHTML basic or XHTML are available from three carriers (docomo, au and SoftBank).
- No descriptions on the operation of mobile phones are provided in this manual. Refer to the pertinent mobile phone instruction manual for your mobile phone.
- The screen images in this manual may differ from the actual screens depending on the model or operating system of your mobile phone.
- When creating mail using the pictogram function of your mobile phone, be careful of character corruption (garble).
- Always save your login user ID and password as a memo or in a note because they are required whenever you log in.

# 1.3 Introduction

This manual describes the common operations and screens for the use of mobile phone Web mail. When executing a basic operation, select the menu (reverse video) and press the [Done] button of your mobile phone. When a menu item has a prefix number, execute the function by selecting the number or symbol.

#### ◆1.3.1 Login and logout

#### -1- Login

To use web mail for mobile phone, log in to Waseda-net Mail from your mobile phone.

#### 🖯 Procedure

- Type either of the following URLs on your mobile phone. http://post.waseda.jp/ https://post.waseda.jp
- 2. The login screen is displayed.
- 3. Type your ID and password.
  - The characters of your password are by \*\*\*\*\*\*.
     (Note that the display varies from carrier to carrier.)
- 4. Select [Login] .

| ¶aseda-netメールへようこそ  |                              |
|---------------------|------------------------------|
| <ul> <li></li></ul> | 1. Type your ID and password |
|                     | 2. Select this button        |
| WASEDA University   |                              |

5. The top screen is displayed. (Refer to 41.3.3-1- Top page screen for details.)

#### Caution

When using a docomo mobile phone, the message "Site moved (301)" may be displayed depending on the system settings, but the mobile phone can be used normally.

#### -2- Logout

If you are finished using mobile phone Web mail, be sure to log out.

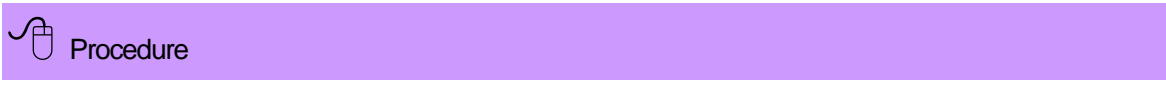

1. Select [Log Out] at the bottom of each screen.

| Telcome to Taseda-net<br>mail<br>h-ohkuma@waseda.jp  |                  |
|------------------------------------------------------|------------------|
| • ① <u>INBOX</u><br>• ② <u>Folders</u><br>• ③NorMail |                  |
| • Olog Out                                           | Select this item |

2. The message "Log Out" is displayed.

#### ◆1.3.2 Session timeout

If you leave the screen without taking any action for 120 minutes or more during operation, the session with the server will automatically terminate. If this happens, you must log in again. When monitoring mail for several hours, we recommend saving the mail periodically.

# Derocedure

- 1. The following screen is displayed at session timeout. Type your ID and password.
- 2. Select the [Restart service] button.

| Maseda-netメールとの接続が切<br>断されました<br>処理を続行するためには再接続<br>が必要です |                              |
|----------------------------------------------------------|------------------------------|
| hohkuma@waseda.jp                                        | 1. Type your ID and password |
|                                                          | 2. Select this button        |
| WASEDA University                                        |                              |

3. The following screen is displayed. Select the [Reconnect] button.

| ました |                       |
|-----|-----------------------|
| 再接続 | 2. Select this button |

#### ◆1.3.3 Description of screens

Here is a description of common operations on the basic screen.

#### -1- Top page screen

The following top screen is displayed after successful login. On this screen, you can perform various operations by selecting menu items or numeric keys. In addition, the following menus except for 1 are always displayed at the bottom of each screen.

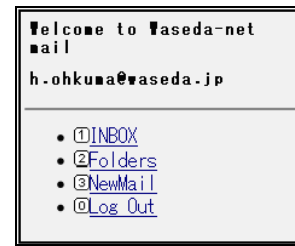

| No. | Menu    | Operations possible                    |
|-----|---------|----------------------------------------|
| 1   | INBOX   | Displays the mail list screen.         |
| 2   | Folders | Displays the folder list screen.       |
| 3   | NewMail | Displays the new mail creation screen. |
| 0   | Log Out | Quits operation and logs out.          |

#### -2- Folder list screen

Select [Folders] on the top screen, and the registered folders will be displayed.

| 1                                                                                  | h.ohkuma@wase<br>used 78K of 3                                                                                                    | h.ohkuma@waseda.jp<br>used 78K of 3G |        |  |  |
|------------------------------------------------------------------------------------|----------------------------------------------------------------------------------------------------|--------------------------------------|--------|--|--|
| 2                                                                                  | Folder                                                                                                    | Recent                               | Unread |  |  |
|                                                                                    | <u>Drafts</u>                                                                                                    | 3                                    | 4      |  |  |
|                                                                                    | <u>INBOX</u>                                                                                                    | 0                                    | 0      |  |  |
|                                                                                    | <u>Private</u>                                                                                                    | 0                                    | 0      |  |  |
|                                                                                    | <u>Report</u>                                                                                                    | 2                                    | 0      |  |  |
|                                                                                    | <u>Report/A</u>                                                                                                    | 0                                    | 0      |  |  |
|                                                                                    | <u>Report/B</u>                                                                                                    | 0                                    | 0      |  |  |
|                                                                                    | <u>Sent Items</u>                                                                                                    | 1                                    | 0      |  |  |
|                                                                                    | <u>Trash</u>                                                                                                    | 0                                    | 0      |  |  |
| 6                                                                                  | 1485         in         I rasi           Empty Trash         -         -           • ①INBOX         •         -           • ②INBOX         •         -           • ③INBOX         •         -           • ③INBOX         •         -           • ③Inbox         •         -           • ③Inbox         •         - |                                      |        |  |  |
| • ① <u>INBOX</u><br>• ② <u>Folders</u><br>• ③ <u>NewMail</u><br>• @ <u>Log Out</u> |                                                                                                    |                                      |        |  |  |

| No. | ltem             | Description                                            |                                     |  |  |
|-----|------------------|--------------------------------------------------------|-------------------------------------|--|--|
| 1   | Folder capacity  | Indicates a folder capacity used and a folder capacity |                                     |  |  |
| '   | used             | available.                                             |                                     |  |  |
|     |                  | Displays the name of                                   | each folder. Selecting a folder     |  |  |
|     |                  | name causes all the f                                  | files in the folder to be displayed |  |  |
|     |                  | in list form.                                          |                                     |  |  |
|     |                  |                                                        |                                     |  |  |
|     |                  | Folder name                                            | Description                         |  |  |
|     |                  | Drafts                                                 | Mail draft                          |  |  |
| 0   | Foldor           | INBOX                                                  | Receiving tray                      |  |  |
| 2   | FUIDEI           | Sent Items                                             | Sent mail                           |  |  |
|     |                  |                                                        | * Note that only the mail sent via  |  |  |
|     |                  |                                                        | the PC version of Web mail can      |  |  |
|     |                  |                                                        | be browsed.                         |  |  |
|     |                  | Trash                                                  | Trash                               |  |  |
|     |                  | (Arbitrary folder)                                     | Arbitrarily created folder          |  |  |
|     |                  |                                                        | ·                                   |  |  |
|     |                  | Indicates the number of incoming emails in each        |                                     |  |  |
| 3   | Incoming mail    | folder.                                                | C C                                 |  |  |
| 4   | Unread           | Indicates the number of unread emails in each folder.  |                                     |  |  |
|     |                  | Indicates the capacity used in the trash folder. When  |                                     |  |  |
| _   | Capacity used in | only a numeric value                                   | is displayed, the unit is kilobytes |  |  |
| 5   | Trash            | (KB) . The value is displayed when the trash folder    |                                     |  |  |
|     |                  | contains emails.                                       |                                     |  |  |
|     |                  | Selecting this button                                  | causes email in the trash folder    |  |  |
| 6   | Empty Trash      | to be deleted comple                                   | tely. This button is displayed      |  |  |
| -   | F-7              | only when the trash folder contains email              |                                     |  |  |
|     |                  | ,                                                      |                                     |  |  |

- Folder management (create, rename, and delete) can be performed in the PC version of Web mail. For details, refer to the Waseda-net Mail (Web Mail) User's Manual, Section 6.1 Using Folders.
- Only the mailbox folders are displayed. The address book folders are not displayed.

### -3- Mail list screen

 When you select INBOX on the top screen or select any of the folders in the folder list screen, a list of emails saved in the folder is displayed.

| 1 |                                                                                                    |                                                                                                    |              |                                                                                                    |  |
|---|----------------------------------------------------------------------------------------------------|----------------------------------------------------------------------------------------------------|--------------|----------------------------------------------------------------------------------------------------|--|
| 2 | INBOX                                                                                                    | No.                                                                                                    | ltem         | Description                                                                                                    |  |
|   | 1-20 of 26 selected                                                                                                    | 1                                                                                                    | Folder name  | Displays the name of each folder in the list.                                                                                                    |  |
| 3 | <u>Erom</u><br>S <u>Subj</u><br><u>Rece</u><br>↓.ohkuma@waseda.jp<br>研究会の打合せについ                                                                                                    | 2                                                                                                    | No. of items | Displays the number of emails saved in the folder.<br>The number of emails displayed on one screen is equal to<br>the number of display lines set in the (PC version) Web<br>mail.                                                                                                    |  |
|   | 18 Feb, 11 4:04:49PM                                                                                                    | 3                                                                                                    | <>           | Moves to the previous page or next page.                                                                                                    |  |
|   |                                                                                                    | 4                                                                                                    | Sort         | Specifies that emails be sorted. Selecting this item<br>switches the order from descending to ascending and<br>vice versa. S indicates the status.                                                                                                    |  |
| 7 | <ul> <li>         学務課          18 Feb, 11 3:50:24PM         </li> <li>             Search         </li> <li>             ②NewMail         </li> <li>             ③Log Out         </li> </ul> | 5       Status         0       Indicates mail vith a flag         0       [Flag]       Indicates mail with a flag         0       [Attachment]       Indicates mail with an att         1       Indicates mail with a flag       Indicates mail with a flag         1       [Unread]       Indicates mail with an att         1       [Unread]       Indicates read mail.         1       [Read]       Indicates incoming mail of moved into a folder. |              | Displays the mail status (unread/read) and the presence or absence of an attachment file.            [Flag]         Indicates mail with a flag set as a mark.         [Attachment]         Indicates mail with an attachment file.         [Attachment]         Indicates unread mail.         [Read]         Indicates read mail.         Indicates incoming mail or mail newly moved into a folder.         Indicates.         Indicates.< |  |
|   |                                                                                                    | 6                                                                                                    | Mail list    | Indicates a mail sender, subject, and receiving date and time. Selecting a mail subject causes the details of the mail to be displayed.                                                                                                    |  |
|   |                                                                                                    | 7                                                                                                    | Search       | Searches for mail in the folder according to keyword in a sender, subject, text, or address.                                                                                                    |  |

#### -4- Mail browse screen

When you select mail on the mail list screen, you can browse the details of the mail.

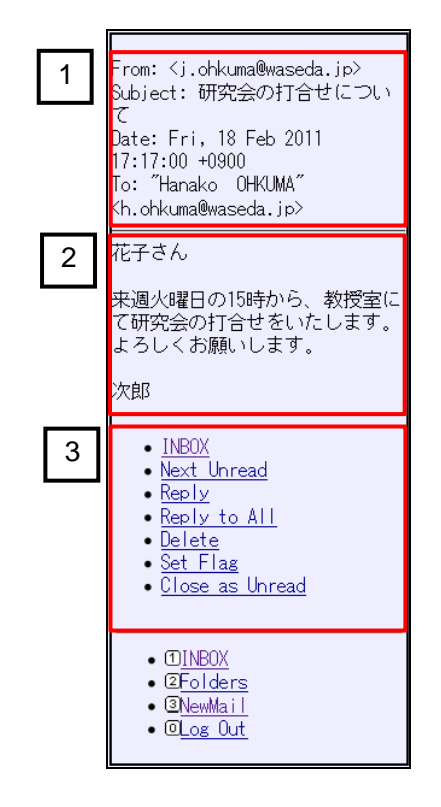

| No. | Item                  | Description                                 |
|-----|-----------------------|---------------------------------------------|
| 1   | Mail information      | Displays a sender, subject, date, and       |
| I   | Mail Information      | address.                                    |
|     |                       | Displays the mail text.                     |
|     |                       | When there is an attachment file, the       |
| 2   | Text                  | name of the file is displayed under mail    |
|     |                       | text. Selecting the name causes the file    |
|     |                       | to be displayed.                            |
|     | (Folder name)         | Returns to the previous folder.             |
|     | Next Unread           | Moves to the next unread message.           |
|     | Poply.                | Replies to the source of the current        |
|     | Керіу                 | display mail.                               |
|     | Poply to All          | Replies to all members of the current       |
| 3   | Reply to All          | display mail.                               |
| 3   | Delete                | Deletes the current display message.        |
|     | Set Flog / Depot Flog | Sets a flag for the current display mail or |
|     | Set Flag / Reset Flag | resets the flag.                            |
|     |                       | Restores the current display mail to the    |
|     | Close as Unread       | unread status and returns it to the         |
|     |                       | previous folder.                            |

# 1.4 Creating Mail

You may create and send your own mail.

| Procedure                                                                                                    |                  |  |
|----------------------------------------------------------------------------------------------------|------------------|--|
| 1. Select [NewMail]                                                                                           | or 3.            |  |
| Telcome to Taseda-net<br>mail<br>h.ohkuma@maseda.jp<br>• (1]NBOX<br>• (2Folders<br>• (2NewMail<br>• (0Log Out | Select this item |  |

- 2. The mail creation screen is displayed.
- 3. Type an address, subject and text, and select [Send].
  - You may select the address from the address book. (Refer to ●1.11 Viewing Address Book for details.) When registering the address book, use the PC version of Web mail. For details, refer to Waseda-net Mail (Web Mail) User's Manual, Section 5.1 Registering new contacts.

| Contacts                                                  | ]                     |
|-----------------------------------------------------------|-----------------------|
| From :"Hanako Ohkuma"<br>Kh.ohkuma@waseda.jp>             |                       |
| To : <mark>″Taro Ohkuma″≺t.ohl</mark>                     |                       |
| Cc :                                                      |                       |
| Bcc :                                                     | 1. Type here          |
| Subj:課題について質問                                             | 71                    |
| 大隈先生                                                      |                       |
| 今回の課題について、質問が<br>あります。<br>一度ご相談に伺いたいのです<br>が、ご都合いかがでしょう ▼ |                       |
| Send Bave Draft in Drafts                                 | 2. Select this button |
|                                                           |                       |

- 4. The message "Your message has been sent" is displayed.
  - You may save your mail as a draft. (Refer to •1.7 Saving Mail as Draft for details.)

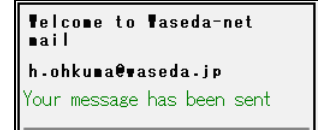

### Caution

- The sent mail is not saved in Sent Items (Sent Mail Tray). Type your own mail address in the Cc or Bcc field as necessary.
- The mobile phone Web mail does not permit you to send mail with an attachment. When attaching a file to email, use your PC.

# 1.5 Reading Mail

You may read the mail received.

# 

1. Select the email subject that you want to read.

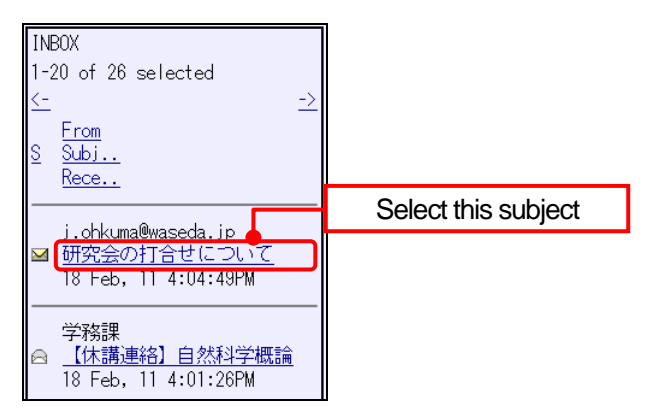

2. The mail browse screen is displayed.

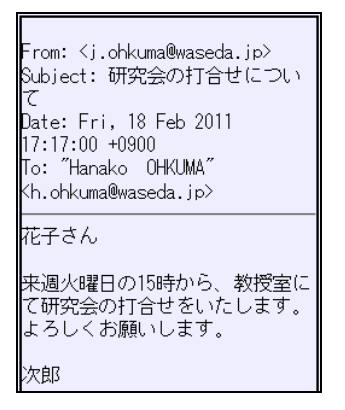

#### Caution

After reading the email, close it by one of the following three methods.

| Selecting a | folder Returns to the previous list screen.                              |
|-------------|--------------------------------------------------------------------------|
| Selecting   | [Next Unread] Moves to the next unread message in the folder.            |
| Selecting   | [Close as Unread] Restores the current display mail to an unread one and |
|             | returns to the previous list screen.                                     |

# **⊒⇔⊡** Tips

When incoming mail contains an attachment, open and read it so long as your mobile phone has a function for opening the file.

# **1.6** Replying Mail

You may reply to the received mail.

- 1. Select the email you want to answer.
- 2. Select either [Reply] or [Reply to All] in the lower part of the displayed mail browse screen.

| 来週火曜日の15時から、教授室に<br>て研究会の打合せをいたします。<br>よろしくお願いします。<br>次郎                                  |               |
|-------------------------------------------------------------------------------------------|---------------|
| • INBOX<br>• Next Unread<br>• Reply to All<br>• Delete<br>• Set Flag<br>• Close as Unread | Select either |
| • ① <u>INBOX</u><br>• ②Folders<br>• ③NewMail<br>• @Log Out                                |               |

- 3. The mail edit screen is displayed.
- 4. Edit the part to be edited and select [Send].
  - You can select the address from the address book. (Refer to <a>1.11</a> Viewing Address Book for details.)

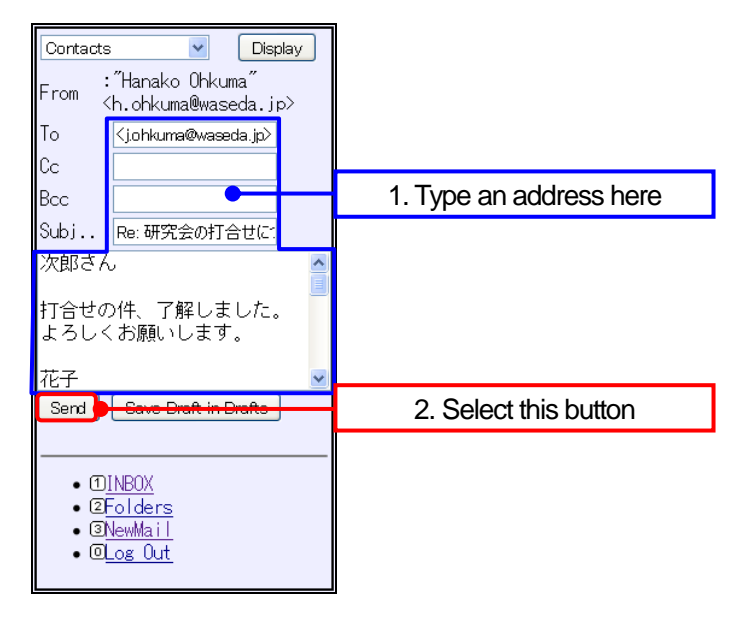

- 5. The message "Your message has been sent" is displayed and the previous message is displayed again.

# Tips

| Selecting [Reply]    | or     | [Reply to All] | causes the following information to be automatically set in the |
|----------------------|--------|----------------|-----------------------------------------------------------------|
| address, subject and | d text | fields.        |                                                                 |

[Reply]

To : Sender of original mail

Subject : Re: subject of original mail

Text : Date & time, sender, and text of original mail

#### [Reply to All]

To : Sender of original mail and To mail address

Cc : Cc mail address of original mail

Subject : Re: subject of original mail

Text : Date & time, sender, and text of original mail

% When adjusting the settings for automatically inserting a fixed reply phrase into the text of the email, be sure to use the PC version of Web mail.

For more information, refer to Waseda-net Mail (Web Mail) User's Manual, Section 6.4.4 Settings for mail creation.

# 1.7 Saving Mail as Draft

You may save mail in the Drafts folder without sending it for later editing or additions.

# D Procedure

- 1. Open the mail creation screen and input an address, subject, and text.
- 2. Select [Save Draft in Drafts] .

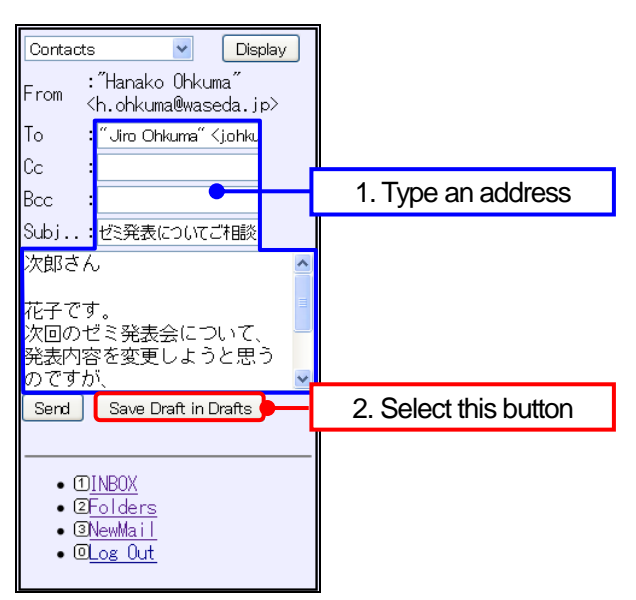

- 3. The message "Your draft message has been saved" is displayed.
- 4. The draft mail is saved in the Drafts folder.

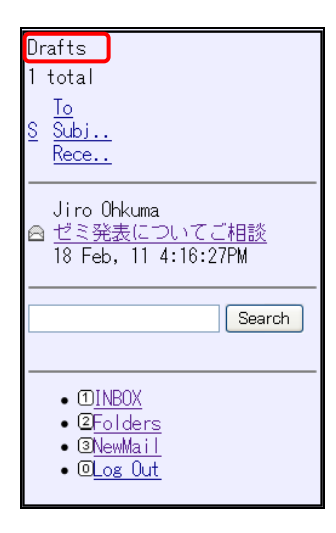

# 1.8 Using Mail Saved as Draft

You may edit and send the saved mail (draft mail) .

Procedure

1. Select the saved email you want to edit.

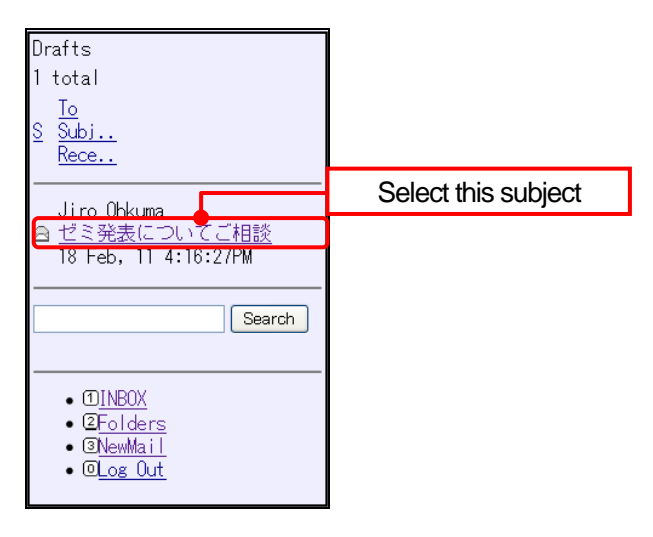

2. Select [Edit Draft] in the lower part of the displayed mail browse screen.

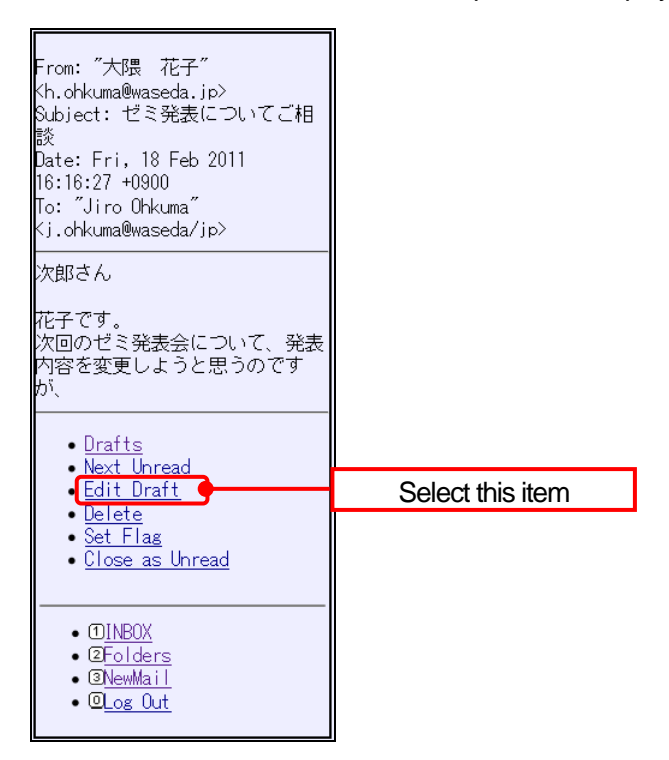

- 3. Edit the part to be edited and select [Send].
  - You can select the address from the address book. (Refer to •1.11 Viewing Address Book for details.)

| Contacts V Display                                                         |                                                               |                       |
|----------------------------------------------------------------------------|---------------------------------------------------------------|-----------------------|
| From                                                                       | :"Hanako Ohkuma"<br><h.ohkuma@waseda.jp></h.ohkuma@waseda.jp> |                       |
| To                                                                         | ″Jiro Ohkuma″ <j.ohku< td=""><td></td></j.ohku<>              |                       |
| Cc<br>Bcc                                                                  | <b>_</b>                                                      | 1. Type here          |
| Subj                                                                       | ゼミ発表についてご相談                                                   |                       |
| 発表内容を変更しようと思う ▲<br>のですが、詳細を一度ご相談<br>させてください。<br>来週の月曜日・火曜日でご都<br>今いかがでしょうか |                                                               |                       |
| Send Save Draft in Drafte                                                  |                                                               | 2. Select this button |
| • ① <u>INBOX</u><br>• ②Folders<br>• ③ <u>NewMail</u><br>• @ <u>Log Out</u> |                                                               |                       |

4. The message "Your message has been sent" is displayed.

# **1.9** Arranging Mail

You may delete unnecessary mail.

• When moving or copying email from one folder to another, perform the operation using the PC version of Web mail.

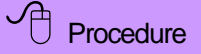

- 1. Select the email you want to delete.
- 2. Select [Delete] in the lower part of the displayed mail browse screen

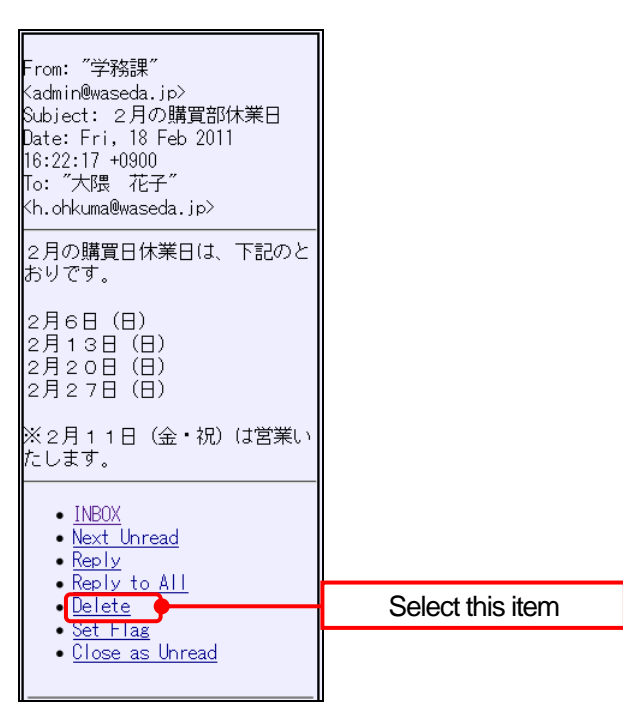

- 3. The message is deleted and the message "Messages have been deleted" is displayed.
- 4. The deleted email is moved to the trash folder.

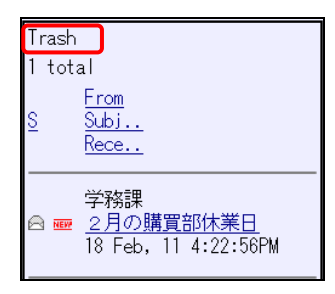

# Caution

To completely delete emails moved to the trash folder, empty the trash. When the trash folder contains mail, the "trash capacity" used and the [Empty Trash] button are displayed. You can delete the emails saved in the trash folder by selecting this button.

# ●1.10 Searching for Mail

Search for mail with a matching subject, sender, text, or address by typing a keyword.

# 

- 1. Open each folder (INBOX, Drafts, Trash, etc.) .
- 2. Type a keyword for a subject, sender, text, or address of the email to find in the textbox at the bottom of the screen. (For example, input "Curriculum" here.)
- 3. Select the [Search] button.

| INBOX                              |                     |
|------------------------------------|---------------------|
| 1-20 of 26 selected                | 1. Total mail count |
| <u>S Subj</u><br><u>Rece</u>       |                     |
| j.ohkuma@waseda.jp<br>M型空会の打合せについて |                     |

| 学務課                                   |                       |
|---------------------------------------|-----------------------|
| ○ 点検に伴う停電のご連絡<br>18 Feb、 11 3:50:47PM | 2. Type a keyword     |
|                                       | 3. Select this button |
| 履修Search                              |                       |

4. Only emails meeting the search condition are listed.

| INBOX                                                 |                    |
|-------------------------------------------------------|--------------------|
| 2 total 🗧                                             | Total search count |
| From<br>O O H :                                       |                    |
| <u>s subj</u><br><u>Rece</u>                          | Search result      |
| 学務課<br>合 <u>履修登録ガイダンスについて</u><br>18 Feb, 11 3:53:59PM |                    |
| 学務課<br>合 <u>履修登録ガイダンス</u><br>18 Feb, 11 3:42:41PM     |                    |
| 履修 Search                                             |                    |

### Caution

- Partial match takes place using the keyword.
- When the keyword is displayed, all emails are not listed on the screen. To view all emails, first delete the condition and then select the [Search] button.
- Full-width and half-width characters are identified during searches, but upper-case and lower-case alphabetic characters are not identified.
- Folder names in Japanese cannot be searched.

# **1.11** Viewing Address Book

You may use any mail address registered in the address book in the To, Cc, and Bcc fields of your mail.

• The address book must be registered on the PC version of Web mail. For details, refer to Waseda-net Mail (Web Mail) User's Manual, Section 5.1 Creating Contacts.

### 

- 1. Select [NewMail] or 3.
- 2. The mail creation screen is displayed.
- 3. Select a target address to reference via the address book selection field at the top of the screen and then select the [Display] button.

| Contacts Display                        |                          |
|-----------------------------------------|--------------------------|
| Friends<br>[RepliedAddresses] aseda.jp> | 2. Selection this button |
| 10 :                                    |                          |
| Сс :                                    | 1. Select this item      |
| Bcc :                                   |                          |
| Subj:                                   |                          |

- 4. The address book reference screen is displayed.
- 5. Select a contact for reference and select any of the To, Cc, and Bcc buttons.
  - When the address book contains many contacts, scroll the screen as needed.
- 6. After selecting the contact, select the [Close] button to quit the address book reference screen.

| Contacts 💌 Display                                                                                            |                       |
|----------------------------------------------------------------------------------------------------|-----------------------|
| Goro Ohkuma <gohkuma@waseda.jp> 📶<br/>Jiro Ohkuma <johkuma@waseda.jp></johkuma@waseda.jp></gohkuma@waseda.jp> |                       |
| [Ohkuma Seminar]<br>Taro Ohku <mark>ma (t.onkuma@waseda.jp&gt;</mark>                                         | 1. Select this button |
|                                                                                                    |                       |
| ·····································                                                                         | 2. Select this button |
| <pre></pre>                                                                                                   |                       |
| Cc :                                                                                                    |                       |
| Bcc :                                                                                                    |                       |
| Subj:                                                                                                    |                       |

7. The specified contact is set in the To, Cc, or Bcc field.

| Contact | ts 🔽 Display                                                  |
|---------|---------------------------------------------------------------|
| From    | :"Hanako Ohkuma"<br><h.ohkuma@waseda.jp></h.ohkuma@waseda.jp> |
| To      | :‴Taro Ohkuma″≺t.ohl                                          |
| Cc      | :                                                             |
| Bcc     | :                                                             |
| Subj    | :                                                             |

#### Caution

When selecting multiple contacts from the address book, the operation method varies between the mobile phones.

#### SoftBank

- Select an address book for reference via the address book selection field and then select the [Display] button.
- 2) The address book reference screen is displayed.
- 3) Use the [Down] button to move to the address book reference screen.
- 4) Check a checkbox for a desired contact. (You may select multiple contacts.)
- 5) Select the [OK] button on your mobile phone.
- 6) Select any of the To, Cc, and Bcc buttons.

#### docomo

- Select an address book for reference via the address book selection field and then select the [Display] button.
- 2) Use the [Down] button to move to the address book reference screen.
- 3) Select for a desired contact. (You may select multiple contacts.)
- 4) Select the [Complete] ([CLEAR]) button on the mobile phone.
- 5) Select any of the To, Cc, and Bcc buttons.

#### au

- 1) Select an address book for reference via the address book selection field and then select the [Display] button.
- 2) The address book reference screen is displayed.
- 3) Check a checkbox for a desired contact. (You may select multiple contacts.)
- 4) Select the [Down] key to display the To, Cc and Bcc buttons.
- 5) Select any of the To, Cc and Bcc buttons.

# 🛱 Tips

An "Replied Addresses" displayed on the address book reference screen is referred to as a function that saves in list form the recipient's mail address for automatic replies when the absence notification function is used. The setting for this function can be set on the PC version of Web mail. For more information, refer to Waseda-net Mail (Web Mail) User's Manual, 6.2.2Setting absence notification mail.

# Revision History

| Date     | Version       | <b>Revision location</b> | Description           |
|----------|---------------|--------------------------|-----------------------|
| 2011/3/9 | First version |                          | First version created |

#### ≪Notice≫

- No part of the descriptions in this manual may be duplicated and transcribed without prior permission.
- The contents of this manual may be altered without prior notice for software upgrades.
- Contact us whenever you find a missing description or an erroneous description in this manual.

Copyrighted by: Waseda University Media Network CenterProduced by: Waseda University Media Network CenterPublished on: March 9, 2011